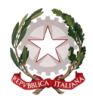

~ Bologna ~

Prot. n. 7102/6-2

Bologna, 13/11/2015

Albo www.consbo.it

# OGGETTO: A.A.2015/2016 – DOMANDA DI AMMISSIONE -Corsi Accademici di I livello e II Livello – Violino Barocco

### Regolamenti e norme per le ammissioni ai corsi accademici di I e II livello

Presso il Conservatorio "G.B. Martini" di Bologna sono riaperte le iscrizioni all'esame di ammissione per i corsi di Diploma Accademico di I livello e II livello per la sola scuola di

### Violino Barocco

I piani di studio sono consultabili ai seguenti link: Diploma accademico di I livello: <u>http://www.consbo.it/flex/cm/pages/ServeBLOB.php/L/IT/IDPagina/204</u> Diploma accademico di II livello: <u>http://www.consbo.it/flex/cm/pages/ServeBLOB.php/L/IT/IDPagina/328</u> Le domande di ammissione andranno effettuate on-line dal **13 al 23 no** 

Le domande di ammissione andranno effettuate on-line dal **13 al 23 novembre 2015** collegandosi al sito <u>http://www.servizi.isidata.net/home/</u> e seguendo le istruzioni per la compilazione riportate nell'Allegato A. Si comunica che tutte le domande dovranno pervenire in Conservatorio **entro e non oltre il 23 novembre 2015**. Le modalità di "richiesta di ammissione" sono valide per i cittadini italiani, per i cittadini appartenenti alla Comunità Europea ovunque residenti e per i cittadini non comunitari residenti in Italia.

L'ammissione ai Corsi Accademici di I livello attivati presso il Conservatorio "G.B. Martini" di Bologna è riservata agli studenti in possesso di diploma di scuola secondaria superiore o di altro titolo di studio conseguito all'estero riconosciuto idoneo. In caso di spiccate capacità e attitudini, lo studente potrà essere ammesso anche prima del conseguimento di detti titoli, i quali dovranno comunque essere conseguiti entro il completamento del corso di Diploma accademico.

L'ammissione ai Corsi Accademici di II livello attivati presso il Conservatorio "G.B. Martini" di Bologna è riservata:

- agli studenti in possesso di un Diploma di Conservatorio e del Diploma di scuola secondaria superiore quinquennale o titoli equivalenti;
- agli studenti in possesso di un Diploma Accademico di I livello conseguito presso i Conservatori di Musica e gli Istituti Musicali Pareggiati;
- agli studenti in possesso di Laurea o titolo equipollente.

Si fa presente che in base a quanto indicato dal Regolamento dei corsi di I e II livello (art 2, comma 2) i candidati ai corsi di II livello non in possesso di titoli coerenti con il corso scelto, saranno sottoposti a specifici test di ammissione stabiliti, caso per caso, dal Consiglio Accademico.

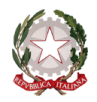

~ Bologna ~

Contestualmente alla domanda di ammissione, è possibile indicare il nome del Docente della materia principale e/o delle materie complementari (preferenza) utilizzando il modulo disponibile nella sezione Segreteria – Segreteria Didattica – Modulistica. Il modulo correttamente compilato dovrà essere allegato alla domanda di ammissione.

La preferenza espressa sarà valutata ed eventualmente accettata dal Direttore.

|                            |    | IMPORTO  | MODALITÀ DI PAGAMENTO                                                                                                    | CAUSALE                                                 | INFORMAZIONI                                                 |
|----------------------------|----|----------|----------------------------------------------------------------------------------------------------|---------------------------------------------------------|--------------------------------------------------------------|
| Tassa c<br>ammissione      | li | € 6,04   | c/c postale nº 1016 intestato all'Agenzia delle<br>Entrate – Centro Operativo di Pescara – Tasse<br>Scolastiche                                                                  | Tassa di<br>ammissione                                  | Il bollettino è<br>disponibile presso gli<br>uffici postali. |
| Contributo c<br>ammissione | łi | € 100,00 | c/c postale n° 67239624 intestato a: Conservatorio<br>di musica "G.B: Martini" Servizio tesoreria<br>oppure tramite bonifico bancario<br>Codice Iban:IT52X0760102400000067239624 | Contributo di<br>ammissione<br>corso di I/II<br>livello |                                                              |

### Tasse e contributi di ammissione ai corsi di I e II livello

Le tasse e i contributi devono essere versate per ogni scuola di strumento a cui si richiede di sostenere l'esame di ammissione.

Dopo aver inserito gli estremi dei versamenti effettuati e dopo aver completato la procedura di ammissione <u>on-line</u>, si consegna la domanda di ammissione **all'Ufficio Didattico**, entro e non oltre il **23 novembre 2015**. I documenti da inviare sono i seguenti:

- 1. il modulo di domanda stampato direttamente dal sito <u>http://www.servizi.isidata.net/home/</u> dopo la compilazione di tutti i campi richiesti;
- 2. attestazioni dei versamenti effettuati (tassa e contributo di ammissione) recanti timbro postale di avvenuto pagamento o ricevuta versamento bancario;
- 3. fotocopia del documento di identità in corso di validità (in caso di studente minorenne il documento fotocopiato deve essere di uno dei due genitori o di chi ne fa le veci);
- 4. eventuali preferenze di docente;
- 5. eventuali autocertificazioni relative al possesso delle licenze del vecchio ordinamento.

Si rende noto che la denominazione dei corsi da scegliere durante la procedura on-line è:

- per l'iscrizione ai Corsi Accademici di I livello Trienni Ordinamentali scegliere la voce contrassegnata dalla sigla T.O. di seguito al nome del corso a cui si intende fare domanda (Es. CANTO T.O);
- per l'iscrizione ai Corsi Accademici di II livello Bienni Superiori Sperimentali scegliere la voce preceduta dalla dicitura DISCIPLINE MUSICALI seguita dal nome del corso a cui si intende fare domanda (Es. DISCIPLINE MUSICALI CANTO).

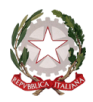

# Esami di ammissione ai corsi accademici di I e II livello

Gli esami di ammissione avranno luogo nei seguenti periodi:

- 24 novembre 2015 test di lingua italiana;
- **25 novembre 2015** prove pratiche strumentali. È stato stabilito che solo i candidati dichiarati idonei potranno accedere agli altri test previsti;
- 26 novembre 2015 prove teoriche (Teoria della musica, Cultura musicale generale).

Il candidato dovrà presentarsi all'esame munito di documento di riconoscimento.

Il calendario degli esami verrà pubblicato sul sito <u>www.consbo.it</u> una settimana prima dell'inizio degli esami. Sarà compito di ogni candidato informarsi riguardo ad esso.

Non è previsto l'accompagnatore al pianoforte del Conservatorio per lo svolgimento degli esami di ammissione.

Le graduatorie dei candidati idonei e di quelli ammessi saranno pubblicate **entro il 27 novembre 2015** sul sito <u>www.consbo.it</u> contestualmente al bando di immatricolazione.

Le domande di iscrizione al primo anno (immatricolazione) dovranno essere presentate <u>entro 5 giorni</u> dalla pubblicazione del bando.

Per ulteriori informazioni, consultare i seguenti regolamenti pubblicati sul sito del Conservatorio ai link di seguito elencati: Regolamento dei corsi di I e II livello <u>http://www.consbo.it/flex/cm/pages/ServeBLOB.php/L/IT/IDPagina/179</u>

### Gli interessati potranno rivolgersi alla Segreteria Didattica nei seguenti giorni:

| Apertura dell'Ufficio al pubblico: | Ricevimento telefonico:  |
|------------------------------------|--------------------------|
| Martedì: 12:00 - 13:00             | Martedì: 10:00 – 11:00   |
| Mercoledì: 12:00 - 13:00           | Mercoledì: 10:00 – 11:00 |
| Giovedì: 14:30 - 15:30             | Venerdì: 10:00 – 11:00   |
| Venerdì: 12:00 - 13:00             |                          |

IL DIRETTORE (m° Vincenzo De Felice)

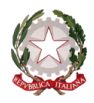

~ Bologna ~

## ALLEGATO A

PROCEDURA PER LA COMPILAZIONE ON-LINE DELLA DOMANDA DI AMMISSIONE ALL'A.A. 2015/2016 NEL SISTEMA ISIDATA <u>http://www.servizi.isidata.net/home/</u>

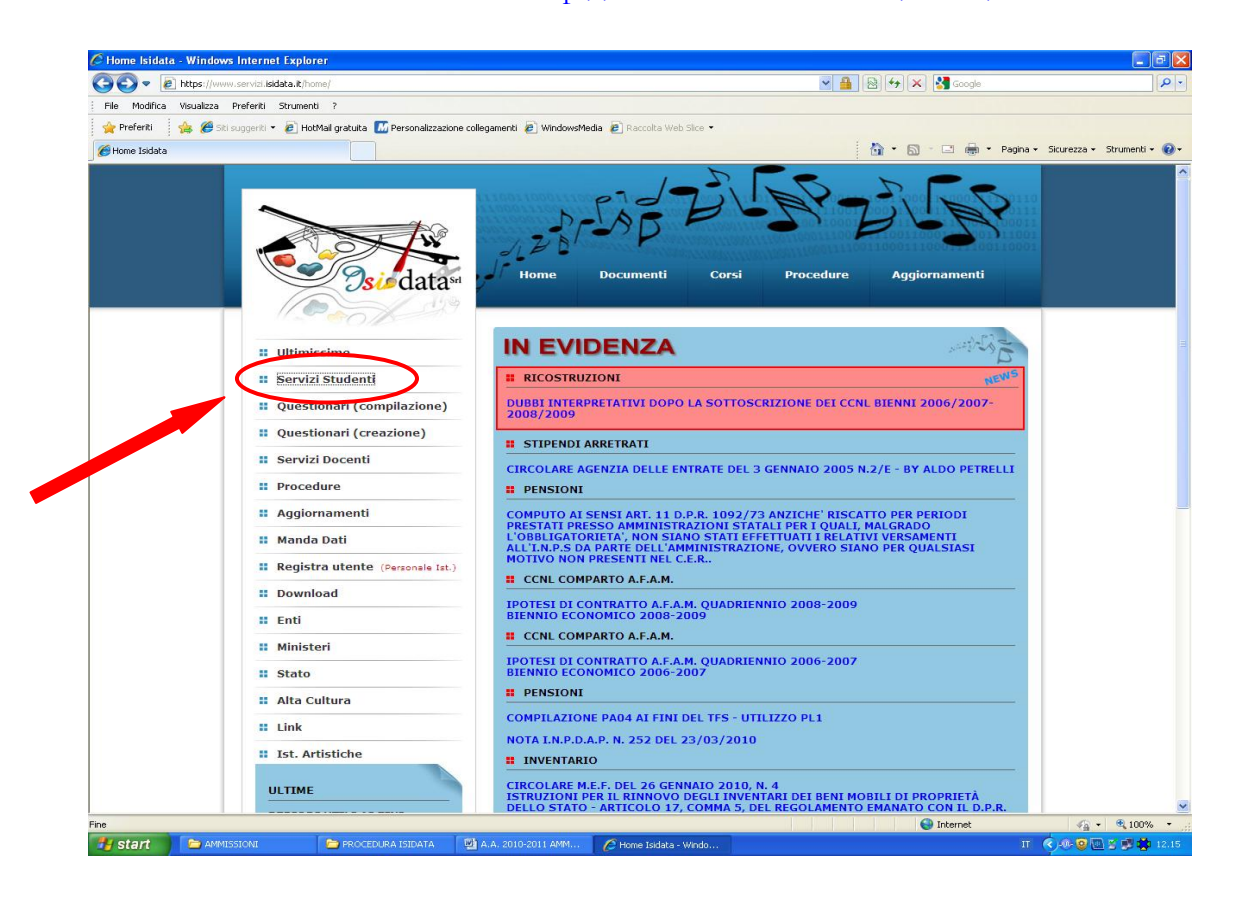

Cliccare su "Servizi Studenti"

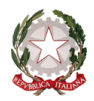

```
~ Bologna ~
```

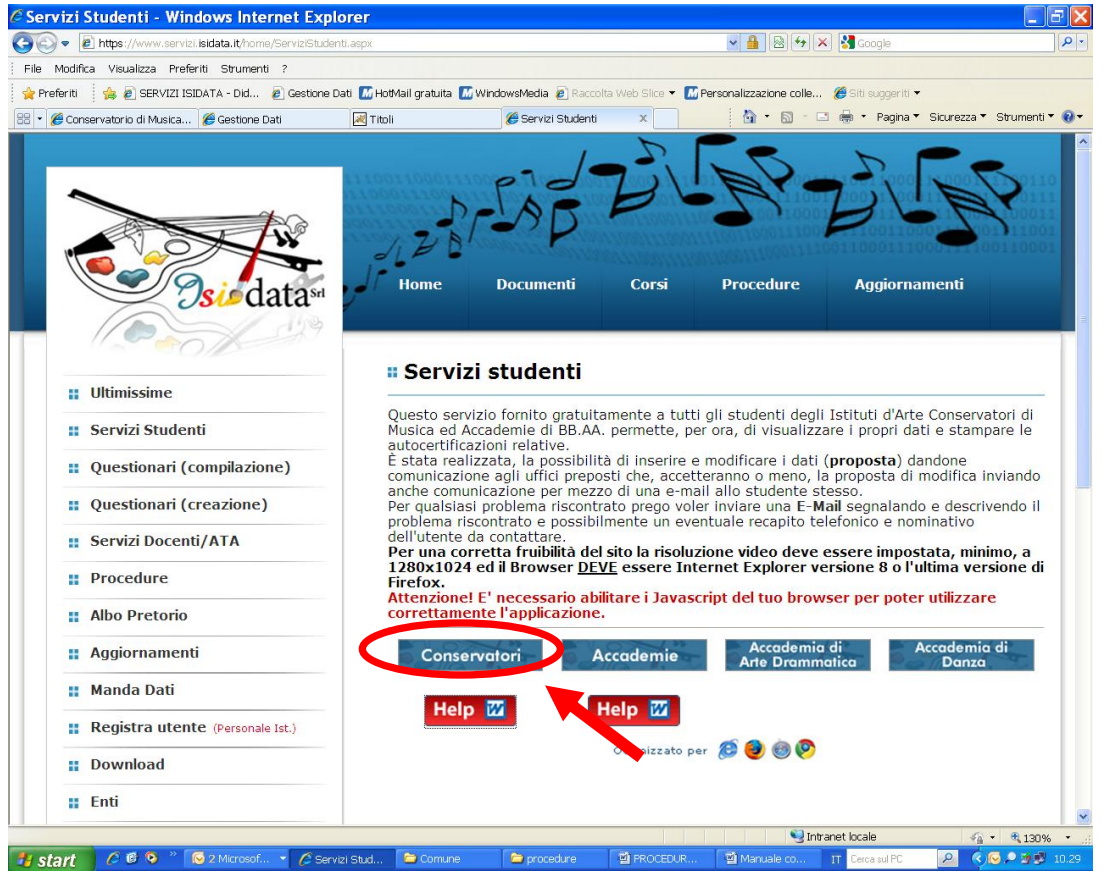

Cliccare su "Conservatori"

| MENU PRINCIPALE - Servizi per gli Studenti degli Istituti di Alta Cultura - CONSERVATORI                              | a states |
|----------------------------------------------------------------------------------------------------|----------|
| 1. Inserimento domanda di AMMISSIONE                                                                                  | Help 🕔   |
| 2. Modifica domanda di AMMISSIONE                                                                                     | Help 🜗   |
| 3. Gestione richiesta di immatricolazione (iscrizione al 1º anno - ABILITATO dopo esito positivo esame di ammissione) | Help 🜗   |
| 4. Gestione dati degli allievi già immatricolati (ovvero già allievi del'Istituto)                                    | Help 🜗   |
| 5. COMUNICATI                                                                                                    | Help 🜗   |
| 0. Esci                                                                                                    |          |

Dal menu principale, scegliere l'opzione 1. "Inserimento domanda di ammissione"

| Seleziona il Conservatorio al quale richiedere l'Ammissione: | Seleziona il Conservatorio | Esci         |
|--------------------------------------------------------------|----------------------------|--------------|
|                                                              | Seleziona il Conservatorio | A            |
|                                                              | ADRIA                      |              |
|                                                              | ALESSANDRIA                | Copy to clip |
|                                                              | L'AQUILA                   |              |
|                                                              | AVELLINO                   |              |
|                                                              | BARI                       |              |
|                                                              | BENEVENTO                  |              |
|                                                              | BOLOGNA                    |              |
|                                                              | BRESCIA                    |              |
|                                                              | BOLZANO                    |              |
|                                                              | CAGLIARI                   |              |
|                                                              | CAMPOBASSO                 |              |
|                                                              | CASTEL FRANCO VENETO       |              |
|                                                              | CUNEO                      |              |
|                                                              | COMO                       |              |
|                                                              | COSENZA                    |              |
|                                                              | CESENA                     |              |
|                                                              | FERRARA                    |              |
|                                                              | FOGGIA                     |              |
|                                                              | ETDENZE                    |              |

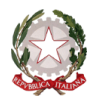

~ Bologna ~

### Selezionare dal menù a tendina "Bologna"

Inserire i dati richiesti nei relativi campi di testo.

Sarà possibile apportare modifiche a tale richiesta finché il Conservatorio non effettua la registrazione della richiesta di ammissione.

Dopo aver inserito l'anagrafica della richiesta il programma invierà alla vostra casella di posta elettronica - email - codice e password per la gestione dei propri dati.

|                                                                                     | · · · · · · · · · · · · · · · · · · ·                                                                                                    |  |  |  |  |  |  |
|-------------------------------------------------------------------------------------|----------------------------------------------------------------------------------------------------|--|--|--|--|--|--|
| a)                                                                                  | ANAGRAFICA - Richiesta di Ammissione/Settimana orientamento Sarà possibile apportare modifiche a tale richiesta finchè il Conservatorio non effettua la registrazione della richiesta di ammissione.                                                                                                    |  |  |  |  |  |  |
| Dopo aver inserito l'anagrafica della ric                                           | Dopo aver inserito l'anagrafica della richiesta il programma invierà alla vostra email codice e password per la gestione dei propri dati.                                                                                                    |  |  |  |  |  |  |
| ⚠ Si rammenta che mediante la scheda "<br>richiesta di ammissione ed inviarla mezzo | Si rammenta che mediante la scheda 'Tasse' - visibile dopo l'inserimendo dell'Anagrafica - si DEVE registrare il pagamento delle tasse di cui è obbligatoria la tassa sul ccp 1016 per l'ammissione, stampare la chiesta di ammissione ed inviarla mezzo raccomandata A/R o consegnarla personalmente al Conservatorio allegando i documenti come richiesto dalla stessa. |  |  |  |  |  |  |
|                                                                                     | Inserisci 🥙 Annulla<br>(I campi contrassegnati con il segno * sono obbligatori)                                                                                                    |  |  |  |  |  |  |
| PASSWORD                                                                            | JIJDMNPOMH 🔮                                                                                                    |  |  |  |  |  |  |
| Cognome*                                                                            | Inserire Cognome (first name)                                                                                                    |  |  |  |  |  |  |
| Nome*                                                                               | Inserire Nome (second name)                                                                                                    |  |  |  |  |  |  |
| Sesso                                                                               | Maschio 💌                                                                                                    |  |  |  |  |  |  |
| Scuola di*                                                                          | Inserire la Scuola (ovvero il corso di diploma o laurea)<br>A077 DIDATTICA DELLA MUSICA STRUMENTALE (ABILITAZIONE)                                                                                                    |  |  |  |  |  |  |
| Eventuale specifica corso                                                           | Inserire la specifica del corso (utile per i corsi abilitanti - max 100 caratteri)                                                                                                    |  |  |  |  |  |  |
| Anno scuola Media/Liceo annessa                                                     | Inserire l'anno di scuola Media/Liceo (MAX 3 caratteri) annessa (per gli Istituti che la prevedono) o no che si frequenta o si intende frequentare es. 2SA=2° SUPERIORE<br>ANNESSO 3M=2^ MEDIA NON ANNESSA                                                                                                    |  |  |  |  |  |  |
| Nazionalità di nascita*                                                             | Inserire la nazionalità (se non è presente nell'elenco scriveria per esteso nel campo sottostante)<br>ITALIA                                                                                                    |  |  |  |  |  |  |
|                                                                                     | ITALIA                                                                                                    |  |  |  |  |  |  |
|                                                                                     | NASCITA                                                                                                    |  |  |  |  |  |  |
| Regione                                                                             |                                                                                                    |  |  |  |  |  |  |
| Provincia                                                                           |                                                                                                    |  |  |  |  |  |  |
| Comune                                                                              | Scegliere il comune dal menu o digitarlo nel campo sottostante                                                                                                    |  |  |  |  |  |  |
| Data di nascita *                                                                   |                                                                                                    |  |  |  |  |  |  |
| Codice fiscale *                                                                    |                                                                                                    |  |  |  |  |  |  |
|                                                                                     | RESIDENZA (PER GLI STRANIERI INSERIRE IL DOMICILIO IN ITALIA)                                                                                                    |  |  |  |  |  |  |

N.B.: Tutti i campi sono obbligatori.

Per spostarsi da un campo all'altro usare il tasto Tab, per tornare al campo precedente utilizzare il tasto Maiusc + tab. Per i menu a tendina basterà cliccare sulla freccia laterale o sulla casella di testo, digitare velocemente le prime lettere e scorrere utilizzando la barra di scorrimento, selezionare il testo desiderato con il mouse, cliccare o premere invio.

Attenzione la pagina si aggiorna dopo l'inserimento di ogni singolo campo.

Password: la password sarà calcolata automaticamente cliccando sull'icona laterale.

|          | INSERIMENTO (I campi contrassegnati con il segno | obbligatori) |
|----------|--------------------------------------------------|--------------|
| PASSWORD | FPPYJTZYTA                                       | <i>₽</i>     |
|          |                                                  |              |

# ANAGRAFICA

Cognome: inserire solamente il cognome a caratteri maiuscoli.

Nome: inserire solamente il nome a caratteri maiuscoli.

Sesso: selezionare dal menu a tendina se Maschio o Femmina.

**Scuola di:** selezionare dal menu a tendina la Scuola, ovvero il corso per il quale si intende richiedere l'esame di ammissione, secondo le seguenti indicazioni:

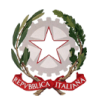

### ~ Bologna ~

- per l'iscrizione ai corsi accademici di I livello Trienni Ordinamentali scegliere la voce contrassegnata dalla sigla <u>T.O.</u> di seguito al nome del corso a cui si intende fare domanda (Es. CANTO T.O);
- per l'iscrizione ai corsi accademici di II livello Bienni Sperimentali scegliere la voce preceduta dalla dicitura <u>DISCIPLINE MUSICALI</u> seguita dal nome del corso a cui si intende fare domanda (Es. DISCIPLINE MUSICALI CANTO)
- per l'iscrizione ai corsi preaccademici scegliere la voce contrassegnata dalla sigla <u>P.A.</u> di seguito al nome del corso a cui si intende fare domanda (Es. CANTO P.A.);

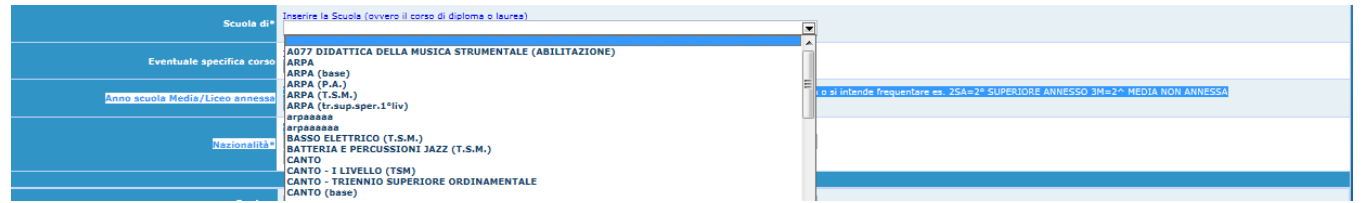

Nazionalità: selezionare dal menu a tendina la nazionalità (se non è presente nell'elenco scriverla per esteso nel campo sottostante).

Regione: inserire la regione di nascita solamente in caso di cittadinanza italiana.

**Provincia nascita:** sarà possibile inserire la provincia di nascita solamente se si è inserita la regione. Si avrà la lista delle province appartenenti solamente a quella regione. Nel caso di nazionalità non italiana inserire EE = Escursionista Estero.

**Comune:** scegliere il comune <u>di nascita</u> dal menu a tendina, oppure se si tratta di un comune non presente nella lista, lasciare vuoto il campo con il menu a tendina e digitarlo nella casella sottostante.

Nel caso di allievi stranieri, lasciare vuoto il campo con il menu a tendina e digitare nel campo sottostante il paese di provenienza. inserire Es.: se la nazionalità è americana, inserire USA. (oppure USA-New York).

| Comune                                                  |                |
|---------------------------------------------------------|----------------|
| (sceglieno dal mend o digitano nella conse<br>affianco) | USA - NEW YORK |

Data di nascita: inserire la data di nascita nel formato gg/mm/aaaa.

**Codice fiscale:** digitare il proprio codice fiscale, oppure farlo calcolare direttamente al sistema cliccando sull'icona laterale,

|                   | Codice fiscale |
|-------------------|----------------|
| Cognome           | Bianchi        |
| Nome              | Mario          |
| Sesso             | М              |
| Comune di nascita | ROMA           |
| Data di nascita   | 23/12/2000     |
| Calcola           | Riporta        |

Cliccare su "Calcola" e poi "Riporta" per inserirlo.

# DATI RELATIVI ALLA RESIDENZA

N.B.: <u>Nel caso di allievi stranieri, per ovvi motivi, inserire il domicilio in Italia e non la residenza estera.</u>

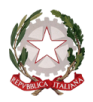

~ Bologna ~

Regione: inserire la regione di residenza.

**Provincia:** sarà possibile inserire la provincia <u>di residenza</u> solamente se si è inserita la regione. Si avrà la lista delle province appartenenti solamente a quella regione. Nel caso di nazionalità non italiana inserire EE = Escursionista Estero.

**Comune:** selezionare il comune <u>di residenza</u> dal menu a tendina, oppure se si tratta di un comune non presente nella lista, lasciare vuoto il campo con il menu a tendina e digitarlo nella casella sottostante.

Cap: digitare il codice di avviamento postale (numerico, massimo 5 caratteri).

Indirizzo: digitare l'indirizzo ed il relativo numero civico.

Telefono: inserire il numero di telefono dell'abitazione, obbligatorio se non si inserisce il n. di cellulare.

**Cellulare:** inserire uno o più numeri di cellulare. E' obbligatorio inserire o il n. di telefono fisso o di cellulare. **E-mail:** inserire l'indirizzo e-mail (minuscolo). **Obbligatorio**; in questo caso indispensabile per comunicarvi il Login e la Password per poter rientrare ed apportare eventuali modifiche. E' importante ricordarsi che la eventuale modifica di questo dato dovrà essere tempestivamente comunicata in segreteria; inoltre, se dimenticate le vostre credenziali, potrete richiederle scegliendo l'opzione "Password dimenticata" al momento della futura autenticazione.

# <sup>A</sup>Se non ricevete l'e-mail, controllare nella cartella di posta denominata 'spam' o 'posta indesiderata' se è presente l'e-mail inviata automaticamente dal Conservatorio e contrassegnarla come posta sicura.

**Insegnante preferito:** in questo campo avete l'opportunità di inserire in ordine di preferenza 3 insegnanti della scuola principale al quale desiderereste essere assegnati (sarà poi a discrezione dell'Istituzione l'eventuale accettazione di tale richiesta).

**Insegnante preparatore:** Inserire l'insegnante preparatore dalla lista (se non è presente nell'elenco scriverlo per esteso nel campo sottostante; in assenza di insegnante scrivere Autodidatta).

Titolo di studio: inserire il titolo di studio o la provenienza da altro Istituto etc.....

In possesso Dip.Sup.: apporre il segno di spunta se si è in possesso del diploma di maturità, obbligatorio per i corsi Triennali, Biennali e per le Abilitazioni.

Anno\A.A.: inserire l'anno di corso e digitare nel formato 9999/9999 l'Anno Accademico al quale si intende chiedere l'ammissione.

Note: digitare nella text area eventuali note.

Iscritto ad altra Università: apporre il segno di spunta se si è iscritti ad un'altra Università.

Fascia reddituale: selezionare dal menu a tendina la fascia reddituale.

Una volta terminato l'inserimento, facendo attenzione all'esattezza dei dati inseriti ed ai campi obbligatori, cliccare su **"Inserisci"**, il programma invierà alla vostra E-mail, i dati di accesso al vostro profilo isidata, Login e Password, con cui è possibile rientrare ed apportare le modifiche ai dati inseriti, sempre che il Conservatorio non abbia già effettuato la registrazione della vostra richiesta.

Dopo aver terminato l'inserimento della parte anagrafica, <u>prima di stampare la domanda</u>, si deve passare all'inserimento delle tasse pagate senza le quali il Conservatorio non potrà procedere all'iscrizione.

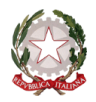

~ Bologna ~

Le tasse devono essere versate prima di iniziare la compilazione della domanda di ammissione.

### Tasse

Dopo aver compilato i dati relativi all'anagrafica, nella videata successiva in alto a sinistra, cliccare su "Tasse" e successivamente su: "Inserisci tassa". N.B. selezionare correttamente il TIPO TASSA

| Anagrafica Tasse Stampe |                                                                                                    |                |
|-------------------------|----------------------------------------------------------------------------------------------------|----------------|
| 7                       | 🖞 TASSE - Richiesta di Ammissione/Settimana orientamento                                                                                                    |                |
| <b>9</b> :              | Sarà possibile apportare modifiche a tale richiesta finchè il Consurvatorio non effettua la registrazione della richiesta di ammissio                                                                                                    | ne.            |
|                         | O Inserisci tassa                                                                                                    |                |
|                         |                                                                                                    |                |
| · •                     |                                                                                                    |                |
|                         | In the second second    |                |
|                         |                                                                                                    |                |
|                         |                                                                                                    |                |
|                         | Constructional di dialogo pagina Web                                                                                                    |                |
|                         | 🖉 https://www.servizi.isidata.it/SSDidatticheCO/Ammissioni/InsTasseAmm.aspx?Modalita=INS&idTassa=0                                                                                                    |                |
|                         | Tipo tassa: AMMISSIONE                                                                                                    |                |
|                         | Tipo esonero:                                                                                                    |                |
|                         | N. Versamento:                                                                                                    |                |
|                         | Data versamento:                                                                                                    |                |
|                         | Data incasso:                                                                                                    |                |
|                         | Anno accademico: 2011/2012                                                                                                    |                |
|                         | CCP: 1016                                                                                                    |                |
|                         | Imp. versamento: 6,04                                                                                                    |                |
|                         | Inserisci                                                                                                    |                |
|                         |                                                                                                    |                |
|                         |                                                                                                    |                |
|                         | https://www.servizi.isidata.it/SSDidattich 😜 Internet   Modalità protetta: disattivata                                                                                                    |                |
|                         |                                                                                                    | 1              |
|                         |                                                                                                    |                |
|                         |                                                                                                    |                |
|                         |                                                                                                    |                |
|                         |                                                                                                    |                |
|                         |                                                                                                    |                |
|                         |                                                                                                    |                |
|                         |                                                                                                    |                |
|                         | CONTECHTI POSTALI - Attestazione di Versamento - BancoPosta                                                                                                    |                |
|                         | sul c/c n. 1016                                                                                                    |                |
|                         | di Euro                                                                                                    |                |
|                         | V¢vtisstts, 4 ™<br>importo in lattere                                                                                                    |                |
|                         | AGENZIA DELLE ENTRATE - CENTRO OPERATIVO DI PESCADA                                                                                                    |                |
|                         | TASSE SCOLASTICHE                                                                                                    |                |
|                         | ESEGUNO DA: Mario Rossi                                                                                                    |                |
|                         | Via Dants, 18 - FERRARA                                                                                                    |                |
|                         | CAUSALE DEL VERSAMENTO                                                                                                    |                |
| ° VERSAMENTO            | SCUOLA MEDIA 11/047 04 04-10-00                                                                                                    |                |
|                         |                                                                                                    | DATA VERSAMENT |
|                         | <u>IVCY 0962</u> (*1,10*)                                                                                                    |                |
|                         | CLASSE PREQUENTIATA THE PERIPORT OF THE POINT OF THE POIN | L              |
|                         | BOULO DELL'UFF. POSTALE                                                                                                    |                |
|                         | In coso di errato versamento, l'istanza di rimborso dovrà essere                                                                                                    |                |
|                         | presentata all'Ufficio delle Entrate territorialmente competente<br>(dominilio finante del siste advente)                                                                                                    |                |

15

Scegliere dal menu a tendina il Tipo di Tassa. NOTA BENE: € 6,04 TIPO TASSA: AMMISSIONE

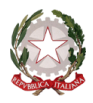

~ Bologna ~

€ 100,00 TIPO TASSA: CONTRIBUTO AMMISSIONE (CORSI DI I E II LIVELLO)

€ 80,00 TIPO TASSA: CONTRIBUTO AMMISSIONE (CORSI PREACCADEMICI)

Selezionare dal menu a tendina l'eventuale esonero. In questo caso la cifra della tassa dovrà essere posta

## <u>a 0 (zero).</u>

Inserire la data del versamento nel formato gg/mm/aaaa. (Obbligatoria anche in caso di esonero, in questo caso inserire la data in cui si dichiara di essere esonerati).

La data di incasso non deve essere inserita.

Inserire il n° di Conto Corrente Postale.

| Anagrafica | Tasse | Stampe |                                                                                                    |          |     |
|------------|-------|--------|----------------------------------------------------------------------------------------------------|----------|-----|
|            |       |        | TASSE - Richiesta di Ammissione/Settimana orientamento                                                                            |          |     |
|            |       |        | 🖤 Sarà possibile apportare modifiche a tale richiesta finché al Conservatorio non effettua la registrazione della richiesta di am | mmission | ie. |
|            |       |        | 😯 Inserisci tassa                                                                                                    |          |     |
|            |       |        | Instruction Presente                                                                                                    |          |     |
|            |       |        | Ø Modifica - Inserimento Tasse Ammissioni Finestra di dialogo pagina Web                                                          | 23       |     |
|            |       |        | https://www.servizi.isidata.it/SSDidatticheCO/Ammissioni/InsTasseAmm.aspx?Modalita=INS&idTassa=0                                  |          |     |
|            |       |        | Tipo tassa: AMMISSIONE                                                                                                    | -        |     |
|            |       |        | Tipo esonero:                                                                                                    | -        |     |
|            |       |        | N. Versamento:                                                                                                    |          |     |
|            |       |        | Data versamento:                                                                                                    |          |     |
|            |       |        | Data incasso:                                                                                                    |          |     |
|            |       |        | Anno accademico: 2011/2012                                                                                                    |          |     |
|            |       |        | CCP: 1016                                                                                                    |          |     |
|            |       |        | Imp. versamento: 6,04                                                                                                    |          |     |
|            |       |        | Inserisci                                                                                                    |          |     |
|            |       |        |                                                                                                    |          |     |
|            |       |        | https://www.servizi.isidata.it/foordattich 🔮 Internet   Modalità protetta: disattivata                                            |          |     |
| 1          |       |        |                                                                                                    |          |     |

### Cliccare su "Inserisci".

Anche in questo caso è possibile apportare modifiche fintanto che il Conservatorio non abbia già effettuato la registrazione.

Per modificare la tassa già inserita:

| Anagrafica | Tasse                                                                                             | Stampe |                               |                              |                             |                                    |                      |      |    |
|------------|---------------------------------------------------------------------------------------------------|--------|-------------------------------|------------------------------|-----------------------------|------------------------------------|----------------------|------|----|
|            | 🗂 TASSE - Richiesta di Ammissione/Settimana orientamento                                          |        |                               |                              |                             |                                    |                      |      |    |
|            |                                                                                                   |        | 🎐 Sarà possibile apportare mo | difiche a tale richiesta fin | chè il Conservatorio non ef | fettua la registrazione della rich | iesta di ammissione. |      |    |
|            | O Inserisci tassa                                                                                 |        |                               |                              |                             |                                    |                      |      |    |
| Mod. Elim. | od. Elim. Tipo tassa Tipo esonero Anno Accad. Nº versam. Data versam. Data incasso C.C.P. Importo |        |                               |                              |                             |                                    |                      |      |    |
| 🕅 📈 🕺 A    | MMISSIO                                                                                           | NE     |                               | 2011/2012                    | 123456                      | 12/12/2012                         |                      | 1016 | 12 |

## Cliccare sull'icona di modifica.

| Tipo tassa:         | AMMISSIONE | • |
|---------------------|------------|---|
| Tipo esonero:       |            | • |
| N. Versamento:      | 123123123  |   |
| Data versamento:    | 12/12/2011 |   |
| Data incasso:       |            |   |
| Anno accademico:    | 2010/2011  |   |
| CCP:                | 1016       |   |
| Importo versamento: | 6,04       |   |
|                     | Salva      |   |

Apportare le modifiche e "Salvare".

Nel caso si voglia eliminare una tassa già inserita, cliccare sulla crocetta rossa.

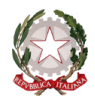

~ Bologna ~

Si rammenta che alla fine dell'inserimento di tutti i dati richiesti (anagrafica e tasse) si deve stampare la domanda di ammissione ed inviarla a mezzo raccomandata A/R o consegnarla personalmente al Conservatorio – Ufficio Didattico - allegando i documenti come richiesto dal Conservatorio stesso.

Per effettuare la stampa procedere come segue:

### Stampe

Per stampare la vostra richiesta di ammissione: cliccare su "Stampe".

| Anagrafica  | Tasse Stampe                                                                                                    |              |                      |                 |                        |              |        |                |
|-------------|----------------------------------------------------------------------------------------------------|--------------|----------------------|-----------------|------------------------|--------------|--------|----------------|
|             |                                                                                                    | т 🗂          | ASSE - Richiesta di  | Ammissione/     | Settimana orientamento |              |        |                |
|             | \vartheta Sarà possibile apportare modifiche a tale richiesta finchè il Conservatorio non effettua la registrazione della richiesta di ammissione. |              |                      |                 |                        |              |        |                |
|             |                                                                                                    |              |                      | 😯 Inserisci tas | sa                     |              |        |                |
| Mod. Elim.  | Tipo tassa                                                                                                    | Tipo esonero | Anno Accad.          | N° versa        | ım. Data versam.       | Data incasso | C.C.P. | Importo        |
| 📝 🕌 АМ      | MISSIONE                                                                                                    |              | 2011/2012            | 123456          | 12/12/2012             |              | 1016   | 12             |
|             |                                                                                                    |              |                      |                 |                        |              |        |                |
|             |                                                                                                    |              |                      |                 |                        |              |        |                |
| DATI REL    | ATIVI AL NOMINAT                                                                                                    | Ινο          |                      |                 |                        |              |        | and a fill and |
| Nominatio   |                                                                                                    |              |                      |                 |                        |              |        |                |
| Nonimativ   | /0                                                                                                    |              | iso. canto j tipo co | JISO. TRADIZIC  | MALE                   |              |        | ~              |
| 1. STAMPA D | 1. STAMPA DOMANDA DI AMMISSIONE                                                                                                    |              |                      | 8.              | 8                      |              |        |                |
| 2           |                                                                                                    |              | 9.                   | 9               |                        |              |        |                |
| 3           |                                                                                                    |              | 10                   | 10              |                        |              |        |                |
| 4           |                                                                                                    |              | 11                   | 11              |                        |              |        |                |
| 5           |                                                                                                    |              |                      | 12              | 12                     |              |        |                |

13.

Scegliere l'opzione 1. Stampa domanda di ammissione.

| # STAMPA DOMANDA DI AMMISSIONE                                             |                |
|----------------------------------------------------------------------------|----------------|
| Il nominativo è minorenne?                                                 | ● No ○ Si      |
| ESTREMI DEL DOCUMENTO DEL CANDIDATO/GENITORE                               |                |
| Tipo documento di riconoscimento (Es. Patente Auto, Carta d'identita, ecc) |                |
| Numero                                                                     |                |
| Rilasciato il                                                              |                |
| dal                                                                        |                |
| Tipo stampa                                                                | EXPLORER       |
| Percentuale grandezza carattere                                            | 100 %          |
| Torna alle scelte delle certificazioni [ALT+Q]                             | Stampa [ALT+S] |

Inserire i dati nel menu di scelta. Nel caso di minorenni inserire gli estremi del documento del genitore.

| # STAMPA DOMANDA DI AMMISSIONE                                             | *              |
|----------------------------------------------------------------------------|----------------|
| Il nominativo è minorenne?                                                 | ● No ○ Si      |
| ESTREMI DEL DOCUMENTO DEL CANDIDATO/GENITORE                               |                |
| Tipo documento di riconoscimento (Es. Patente Auto, Carta d'identita, ecc) |                |
| Numero                                                                     |                |
| Rilasciato il                                                              |                |
| dal                                                                        |                |
| Tipo stampa                                                                | EXPLORER       |
| Percentuale grandezza carattere                                            | 100 %          |
| Torna alle scelte delle certificazioni [ALT+Q]                             | Stampa [ALT+S] |
|                                                                            |                |

Cliccare su stampa.

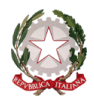

~ Bologna ~

| File Modifica Vicualizza Preferiti Strumenti ? |                                                    |
|------------------------------------------------|----------------------------------------------------|
| Prefent.                                       |                                                    |
| C Domanda di amoissione modello generico       | 🏠 🔻 🗋 👻 💶 💏 👻 Pagina 👻 Sicurezza 👻 Strumenti 🕶 🔞 🕶 |
|                                                |                                                    |
|                                                |                                                    |
|                                                |                                                    |
| ACCADEMIA BELLE ARTI DI REGGIO CALABRIA        |                                                    |
| VIA XXV LUGLIO N.10                            |                                                    |
| 89123 - REGGIO CALABRIA                        |                                                    |
|                                                |                                                    |

Per effettuare l'effettiva stampa cliccare su File e dalla lista scegliere "Stampa".

### MODIFICA DOMANDE DI AMMISSIONE

Per modificare la domanda già inserita, sempre che il Conservatorio non l'abbia già registrata, procedere come segue: una volta ricevute tramite e-mail le credenziali per accedere al Servizio Studenti, cliccare sull'opzione 2. del menu principale "Modifica domanda di ammissione".

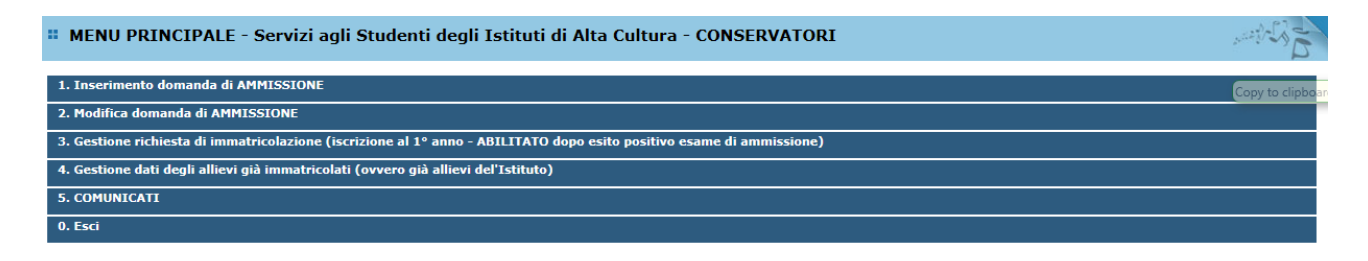

Scegliere dal menu a tendina il Conservatorio al quale avete richiesto l'esame di ammissione,

Inserire il codice e la password (inviatevi via e-mail al momento dell'inserimento della domanda di ammissione).

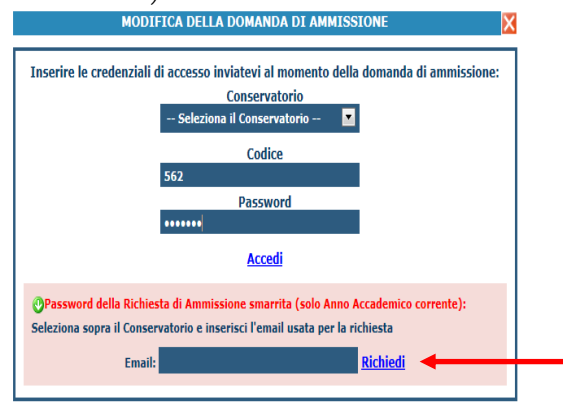

(In caso di smarrimento della password, inserire l'indirizzo E-mail indicato al momento dell'inserimento della domanda di ammissione e cliccare su: "Richiedi". Il sistema vi invierà all'E-mail indicata le credenziali relative).

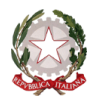

~ Bologna ~

| <b># MENU PRINCIPALE RICHIESTA DI AMMISSIONE</b><br>IL CONSERVATORIO NON HA ANCORA EFFETTUATO LA REGISTRAZIONE DELLA RICHIESTA.<br>E' POSSIBILE APPORTARE MODIFICHE. | Logout 渊 |
|----------------------------------------------------------------------------------------------------|----------|
| 1. Gestione richiesta di Ammissione                                                                                                    |          |
| 2                                                                                                    |          |
| 3                                                                                                    |          |
| 4                                                                                                    |          |
| 5                                                                                                    |          |

Scegliere l'opzione 1. 'Gestione richieste di ammissione. In verde sarà evidenziato se il Conservatorio non ha ancora proceduto ad effettuare la richiesta per cui potrete ancora apportare modifiche.

| Cliccare su "Modifica'                                                          | '. <b></b>                                                                                                    |
|---------------------------------------------------------------------------------|----------------------------------------------------------------------------------------------------|
| Anagrafica Tasse Stampe                                                         |                                                                                                    |
| Ø                                                                               | 🗅 ANAGRAFICA - Richiesta di Ammissione/Settimana orientamento<br>Sarà possibile apportare modifiche a de richiesta finchè il Conservatorio non effettua la registrazione della richiesta di ammissione.                                         |
| Si rammenta che mediante la scheda "<br>raccomandata A/R o consegnarla personal | rasse is DEVE registrare il pagamento delle timo di cui è obbligatoria la tassa sul cop 1016 per l'ammissione, stampare la richiesta di ammissione ed inviarla mezzo<br>mente al Conservatoria allegando i documenti comita liteto dalla tessa. |
|                                                                                 | ₩ Modifica                                                                                                    |
| PASSWORD                                                                        | DEURGXBAIV                                                                                                    |
| Cognome                                                                         | ROSSI                                                                                                    |
| Nome                                                                            | MARIO                                                                                                    |
| Sesso                                                                           | M                                                                                                    |
| Scuola di                                                                       | A077 DIDATTICA DELLA MUSICA STRUMENTALE (ABILITAZIONE)                                                                                                    |
| Eventuale specifica corso                                                       |                                                                                                    |
| Nazionalità di nascita                                                          |                                                                                                    |
|                                                                                 | NASCITA                                                                                                    |
| Regione                                                                         | FRIULI VENEZIA GIULIA                                                                                                    |
| Provincia                                                                       | GO                                                                                                    |
| Comune                                                                          | SAN PIER D'ISONZO                                                                                                    |
| Data di nascita                                                                 | 23/05/1992                                                                                                    |
| Codice fiscale                                                                  | RSSMRA92E231082R                                                                                                    |
|                                                                                 | RESIDENZA                                                                                                    |
| Regione                                                                         | LAZIO                                                                                                    |
| Provincia                                                                       | RM                                                                                                    |
| Comune                                                                          | ROMA                                                                                                    |
| Сар                                                                             | 00159                                                                                                    |
| Indirizzo                                                                       | VIA DELLE PERGOLA                                                                                                    |
| Telefono fisso                                                                  | 3393822546                                                                                                    |
| Cellulare                                                                       |                                                                                                    |
| E-mail                                                                          | anna@isidata.it                                                                                                    |
| Valutazione titoli di studio                                                    |                                                                                                    |
| Titolo di studio                                                                |                                                                                                    |
| preferenza)                                                                     |                                                                                                    |
| Insegnante preparatore                                                          |                                                                                                    |
| In possesso Dip.Sup                                                             |                                                                                                    |
| Anno, A.A. ammissione                                                           | 1,2011/2012                                                                                                    |
| Nº Commissione                                                                  | 1                                                                                                    |
| Note                                                                            |                                                                                                    |

# Apportare le modifiche e "Salvare".

| Anagrafica                                                                      | Tasse                                                                                                    | Stampe |  |  |  |
|---------------------------------------------------------------------------------|----------------------------------------------------------------------------------------------------|--------|--|--|--|
|                                                                                 | ANAGRAFICA - Richiesta di Ammissione/Settimana orientamento Sarà possibile apportare modifiche a tale richiesta firmà il Conservatorio non effettua la registrazione della richiesta di ammissione. |        |  |  |  |
| Salva      Annulla     (I campi contrassegnati con il segno * sono obbligatori) |                                                                                                    |        |  |  |  |

# NOTA BENE

Le domande di ammissione saranno registrate dalla Segreteria didattica solo al momento della ricezione/consegna della stampa, accompagnata da TUTTI gli allegati richiesti.